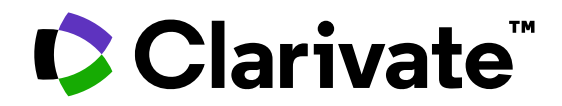

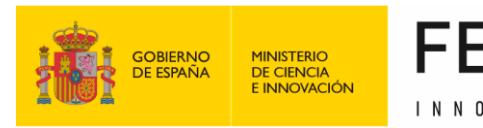

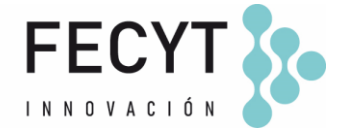

### Formación de Web of Science

Sesión A4 – Estrategias para encontrar más información

Anne Delgado 18/05/2023

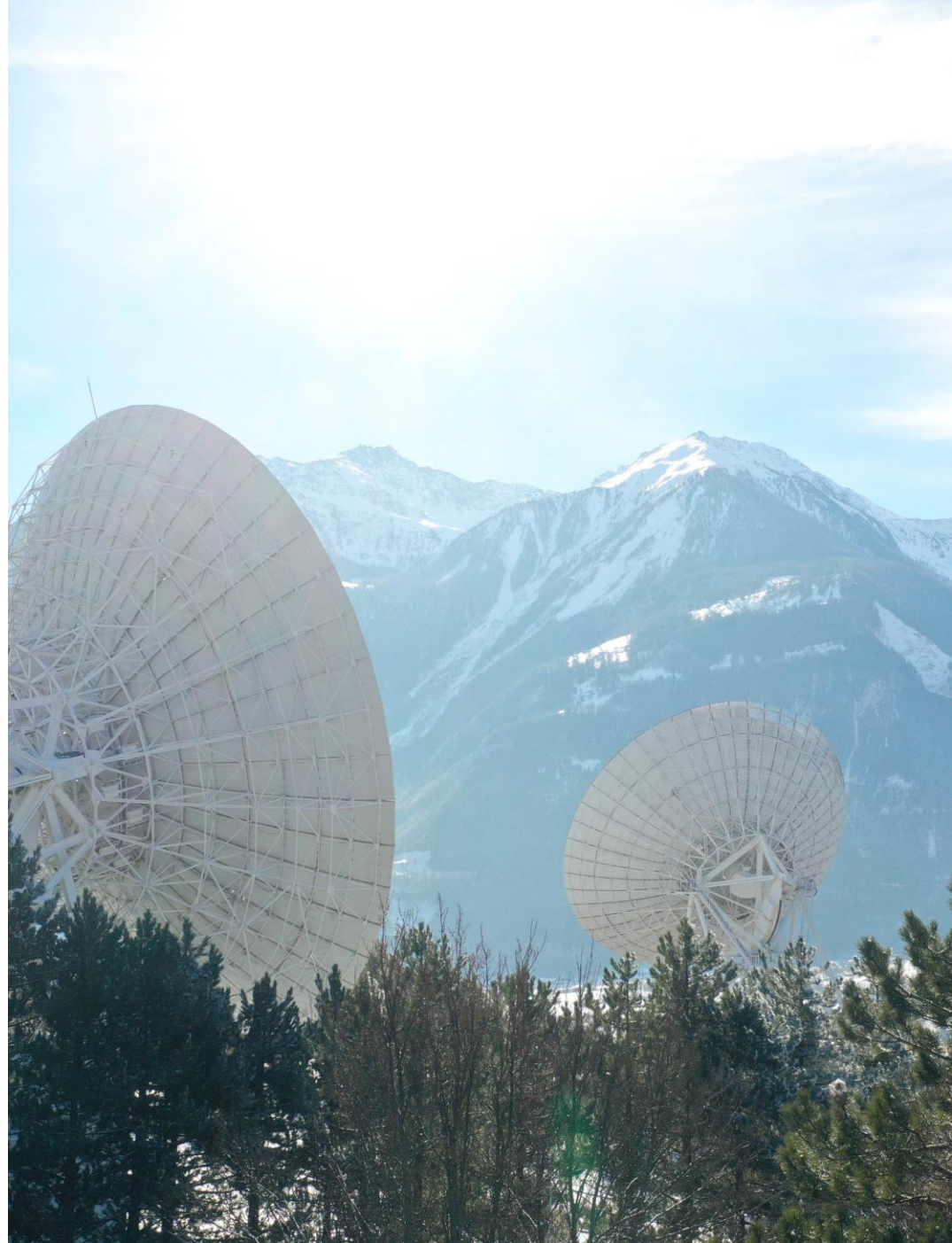

- Explorar las sugerencias
- Analizar un grupo de documentos
- Utilizar la indexación de la Colección Principal
- Buscar una base de datos especializada
- Buscar en todas las bases de datos
- Desplegar la vista panorámica de un documento

- Explorar las sugerencias
- Analizar un grupo de documentos
- Utilizar la indexación de la Colección Principal
- Buscar una base de datos especializada
- Buscar en todas las bases de datos
- Desplegar la vista panorámica de un documento

### **Exploring suggestions on the full record page**

| Clarivate                                                                                                    | English 🗸 🗰 Products                                                                                         |
|----------------------------------------------------------------------------------------------------|----------------------------------------------------------------------------------------------------|
| Web of Science <sup>™</sup> Search Marked List History Alerts                                                                                                    | Sign In 🗸 Register                                                                                           |
| S5-F-X           FREE FULL TEXT FROM PUBLISHER           FULL TEXT LINKS            ADD TO M                                                                                                    | MARKED LIST < 1 of 5 >                                                                                       |
| American College of Rheumatology 2012 recommendations for the use of nonpharmacologic and pharmacologic therapies in osteoarthritis of the hand, hip, and knee<br>By: Hochberg, MC (Hochberg, Marc C.) <sup>1</sup> ; Altman, RD (Altman, Roy D.) <sup>2</sup> ; April, KT (April, Karine Toupin) <sup>3</sup> ; Benkhalti, M (Benkhalti, Maria) <sup>3</sup> ;<br>Guyatt, G (Guyatt, Gordon) <sup>4</sup> ; McGowan, J (McGowan, Jessie) <sup>3</sup> ; Towheed, T (Towheed, Tanveer) <sup>5</sup> ; Welch, V (Welch, Vivian) <sup>3</sup> ; Wells, G (Wells, George) <sup>3</sup> ;<br>Tugwell, P (Tugwell, Peter) <sup>3</sup><br>View Web of Science ResearcherID and ORCID (provided by Clarivate)                                                                                                    | Citation Network<br>In All Databases<br>1,707<br>Citations<br>Create citation alert                          |
| ARTHRITIS CARE & RESEARCH<br>Volume: 64 Issue: 4 Page: 465-474<br>DOI: 10.1002/acr.21596<br>Published: APR 2012<br>Document Type: Article<br>Abstract<br>Objective To update the American College of Rheumatology (ACR) 2000 recommendations for hip and knee osteoarthritis (OA) and develop new                                                                                                    | All Citations<br>1,707 In All Databases<br>+ See more citations<br>Cited References                          |
| recommendations for hand OA.<br>Methods. A list of pharmacologic and nonpharmacologic modalities commonly used to manage knee, hip, and hand OA as well as clinical scenarios representing patients with symptomatic hand, hip, and knee OA were generated. Systematic evidence- based literature reviews were conducted by a working group at the Institute of Population Health, University of Ottawa, and updated by ACR staff to include additions to bibliographic databases through December 31, 2010. The Grading of Recommendations Assessment, Development and Evaluation approach, a formal process to rate scientific evidence and to develop recommendations that are as evidence based as possible, was used by a Technical Expert Panel comprised of various stakeholders to formulate the recommendations for the use of nonpharmacologic and pharmacologic modalities for OA of the hand, hip, and knee. | You may also like<br>Zhang, W; Moskowitz, RW; Tugwell, P; et al.<br>OARSI recommendations for the management |
| Results. Both "strong" and "conditional" recommendations were made for OA management. Modalities conditionally recommended for the management of hand OA include instruction in joint protection techniques, provision of assistive devices, use of thermal modalities and                                                                                                    | of hip and knee osteoarthritis, Part II: OARSI<br>evidence-based, expert consensus guidelines                |

#### Preview 5 top relevant suggestions

#### You may also like...

Zhang, W; Moskowitz, RW; Tugwell, P; et al. OARSI recommendations for the management of hip and knee osteoarthritis, Part II: OARSI evidence-based, expert consensus guidelines OSTEOARTHRITIS AND CARTILAGE

Iliopoulos, D; Malizos, KN; Tsezou, A; et al. Integrative MicroRNA and Proteomic Approaches Identify Novel Osteoarthritis Genes and Their Collaborative Metabolic and Inflammatory Networks PLOS ONE

McAlindon, TE; Bannuru, RR; Underwood, M; et al.

OARSI guidelines for the non-surgical management of knee osteoarthritis OSTEOARTHRITIS AND CARTILAGE

Andrade, LS; Pinto, SS; Alberton, CL; et al. Water-based continuous and interval training in older women: Cardiorespiratory and neuromuscular outcomes (WATER study) EXPERIMENTAL GERONTOLOGY

Silverstein, F E; Faich, G; Geis, G S; et al. Gastrointestinal toxicity with celecoxib vs nonsteroidal anti-inflammatory drugs for osteoarthritis and rheumatoid arthritis: the CLASS study: A randomized controlled trial

Celecoxib Long-term Arthritis

ιδΜΔ

See all

Up to 50 suggestions

Suggestions based on co-browsing activity (last 1-year usage from all users in all regions) and article topics (proprietary algorithm extracting topics mostly from author keywords)

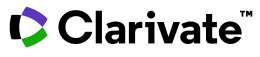

### **Exploring suggestions next to the list of results**

| Sign In ~ Register<br>You may also like<br>THON RI<br>Zhang, W; Moskowitz, RW; Tugwell, P; et al.<br>OARSI recommendations for the management<br>of hip and knee osteoarthritis, Part II: OARSI<br>evidence-based, expert consensus guidelines<br>OSTEOARTHRITIS AND CARTILAGE<br>Iliopoulos, D; Malizos, KN; Tsezou, A; et al.<br>Integrative MicroRNA and Proteomic<br>Approaches Identify Novel Osteoarthritis                          |
|----------------------------------------------------------------------------------------------------|
| You may also like<br>THON RI<br>Zhang, W; Moskowitz, RW; Tugwell, P; et al.<br>OARSI recommendations for the management<br>of hip and knee osteoarthritis, Part II: OARSI<br>evidence-based, expert consensus guidelines<br>OSTEOARTHRITIS AND CARTILAGE<br>Iliopoulos, D; Malizos, KN; Tsezou, A; et al.<br>Integrative MicroRNA and Proteomic<br>Approaches Identify Novel Osteoarthritis                                                |
| TION RI       Zhang, W; Moskowitz, RW; Tugwell, P; et al.         OARSI recommendations for the management       of hip and knee osteoarthritis, Part II: OARSI         evidence-based, expert consensus guidelines       OSTEOARTHRITIS AND CARTILAGE         Iliopoulos, D; Malizos, KN; Tsezou, A; et al.       Integrative MicroRNA and Proteomic         Approaches Identify Novel Osteoarthritis       Identify Novel Osteoarthritis |
| Iliopoulos, D; Malizos, KN; Tsezou, A; et al.<br>Integrative MicroRNA and Proteomic<br>Approaches Identify Novel Osteoarthritis                                                                                                    |
| Relevant Genes and Their Collaborative Metabolic and Inflammatory Networks PLOS ONE                                                                                                    |
| blogic McAlindon, TE; Bannuru, RR; Underwood, M; et<br>al.<br>OARSI guidelines for the non-surgical<br>management of knee osteoarthritis<br>OSTEOARTHRITIS AND CARTILAGE<br>Andrade, LS; Pinto, SS; Alberton, CL; et al.<br>Water-based continuous and interval training                                                                                                    |
| in older women: Cardiorespiratory and<br>neuromuscular outcomes (WATER study)<br>EXPERIMENTAL GERONTOLOGY                                                                                                    |
| Silverstein, F E; Faich, G; Geis, G S; et al.<br>Gastrointestinal toxicity with celecoxib vs<br>nonsteroidal anti-inflammatory drugs for<br>osteoarthritis and rheumatoid arthritis: the<br>CLASS study: A randomized controlled trial.                                                                                                    |
|                                                                                                    |

- A new and exciting way to discover content in Web of Science
- For users looking for specific topics, suggestions can
   expedite search
- For users browsing more generally, suggestions can create serendipitous moments of discovery

- Explorar las sugerencias
- Analizar un grupo de documentos
- Utilizar la indexación de la Colección Principal
- Buscar una base de datos especializada
- Buscar en todas las bases de datos
- Desplegar la vista panorámica de un documento

### Analyze groups of papers

Research Landscape Analysis

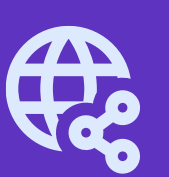

Thought Leader Identification

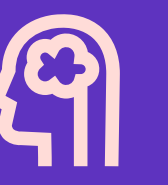

Research Funding Analysis

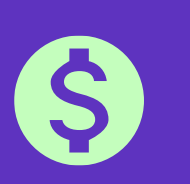

## Analyze the scientific literature to gain strategic research intelligence

- What's the newest (and foundational) research coming out of academia, government, industry, not-for profit in a field?
- How do industrial organizations collaborate with academia, government, and non-profits in my research areas?

- Who are the Key Opinion Leaders in my research areas?
  Who are they working with?
- Which funders sponsor research in my specialty areas?
- □ How do research organizations benefit from agency funding?
- Which institutions conduct research using a specific funding portfolio?

### Analyze a group of papers in the Core Collection

Clarivate

| <b>12,2</b> (<br>Q "el<br>Refined | 07 result: from Web of Science Core Collection<br>ectric vehicle*" AND battery (Topic)<br>By: Publication Years: 2022 or 2021 or 2020 or 2019 or 2018 or 2017 | or:                |                                                  |       | Analyze Results                                                      |                                       | Note th<br>searche<br>vary c         | at the d<br>ed, filter<br>lependi                     | ata f<br>ed a<br>ng or | ields<br>nd an<br>n the | that c<br>alyze<br>datab           | an be<br>d will<br>base                |
|-----------------------------------|----------------------------------------------------------------------------------------------------|--------------------|--------------------------------------------------|-------|----------------------------------------------------------------------|---------------------------------------|--------------------------------------|-------------------------------------------------------|------------------------|-------------------------|------------------------------------|----------------------------------------|
|                                   | Affiliations ^                                                                                                    |                    | Visualization: TreeMap Chart V                   | Numbe | er of results: 25 v                                                  |                                       | UNIVE                                | RSITY OF MICHIGAN S<br>129<br>records<br>View Records | SYSTEM                 |                         | Ł                                  | DOWNLOAD                               |
|                                   | Document Types<br>Web of Science Categories<br>Authors<br>Affiliations<br>Publication Titles<br>Publishers                                                    |                    | <b>353</b><br>BEIJING INSTITUTE OF<br>TECHNOLOGY |       | <b>307</b><br>CHINESE ACADEMY OF<br>SCIENCES                         | 165<br>CENT<br>DE LA<br>SCIEN<br>CNRS | RE NATIONAL<br>RECHERCHE<br>ITIFIQUE | UNIVERSITY<br>OF<br>MICHIGAN<br>SYSTEM                | UNIVER<br>OF<br>MICHIC | RSITY<br>AR<br>DAN      | 9<br>gonne<br>tional<br>borato     | 119<br>UNIVERSI<br>OF<br>CHICAGO       |
| hoos<br>hese<br>Wh                | e in the drop-down list how yo<br>papers:<br>iich organizations/authors are p                                                                                 | ou woul<br>publish | d like to analyze ing the most?                  | OF    | <b>221</b><br>INDIAN INSTITUTE OF<br>TECHNOLOGY SYSTEM IIT<br>SYSTEM |                                       | IGQING<br>ERSITY                     | 108<br>UNIVERSITY<br>WATERLOO                         | OF                     | 103<br>JILIN<br>UNIVER  | 101<br>BEIJING<br>JIAOTO<br>UNIVER | g <mark>98</mark><br>TONGJ<br>N UNIVEI |
| Wh<br>Wh<br>Etc                   | io is funding this type of projecters is this research being public.                                                                                          | ts?<br>ished m     | nore often?                                      |       | 183<br>UNIVERSITY OF CALIFORNIA<br>SYSTEM                            | HELM<br>ASSO                          | HOLTZ<br>CIATION                     | 104<br>UNIVERSITY                                     | OF                     | 97<br>UNIVERS<br>WARWIG | SITY OF<br>:K                      | 93<br>HUAZH<br>UNIVER                  |
|                                   |                                                                                                    |                    |                                                  |       | 179<br>NATIONAL INSTITUTE OF<br>TECHNOLOGY NIT SYSTEM                | SHAN                                  | GHAI JIAO<br>UNIVERSITY              | 103<br>HARBIN INS<br>OF TECHNO                        | TITUTE<br>LOGY         | 94<br>BEIHAN<br>UNIVER  | G<br>SITY                          | OF<br>SCIENC<br>TECHN                  |

8

### Analyze a group of papers in the Core Collection

| owing 25 ~<br>record(s) (0     | out of 5,302 entries<br>0.344%) do not contain data in the field be           | ing analyzed The full I | ist of analyzed iten                                                 | ns is below the graph           |
|--------------------------------|-------------------------------------------------------------------------------|-------------------------|----------------------------------------------------------------------|---------------------------------|
| Select All                     | Field:<br>Affiliations                                                        |                         | Record Count                                                         | % of 12,207                     |
|                                | BEIJING INSTITUTE OF TECHNOLOGY                                               |                         | 353                                                                  | 2.892%                          |
|                                | UNITED STATES DEPARTMENT OF ENERGY DOE                                        |                         | 353                                                                  | 2.892%                          |
|                                | TSINGHUA UNIVERSITY                                                           |                         | 345                                                                  | 2.826%                          |
|                                | CHINESE ACADEMY OF SCIENCES                                                   |                         | 307                                                                  | 2.515%                          |
|                                |                                                                               |                         |                                                                      |                                 |
|                                | TONGJI UNIVERSITY                                                             |                         | 98                                                                   | TIP - A file "analyze.txt"      |
|                                | UNIVERSITY OF WARWICK At                                                      | the bottom of the p     | age, you can                                                         | spreadsheet / Select "Da        |
|                                | BEIHANG UNIVERSITY                                                            | filter and export th    | ne full list                                                         | and "From Text/CSV" to          |
|                                | HUAZHONG UNIVERSITY OF SCIENCE TECHNOLOGY                                     |                         | 93                                                                   | not detect data typ             |
|                                |                                                                               | Analyze Data Table      |                                                                      |                                 |
| Refining will re<br>Refine res | eturn you to the search results sults by selected Exclude results by selected |                         | <ul><li>Data rows displayed</li><li>All data rows (up to 1</li></ul> | in table<br>Download data table |

### Use case - Determine which collaborators are the best partners to advance your research

| Visual     | ization: TreeMap Chart v           | mber of results: 20 v                    |                                            |                                      |                                            |  | <b>1</b>                                              | DOWNLOAD            |
|------------|------------------------------------|------------------------------------------|--------------------------------------------|--------------------------------------|--------------------------------------------|--|-------------------------------------------------------|---------------------|
| 1,9<br>HAF | 9 <b>51</b><br>RVARD UNIVERSITY    | 1,389<br>UNIVERSITY COLLEGE<br>LONDON    | 915<br>NATIONAL UNIVERSITY<br>OF SINGAPORE | 844<br>Johns<br>Hopkins<br>Medicine  | 830<br>SINGAPORE<br>NATIONAL EYE<br>CENTER |  | 822<br>NATIONAL<br>INSTITUTES<br>OF HEALTH<br>NIH USA |                     |
|            |                                    | 1,298                                    | 907<br>UNIVERSITY OF                       |                                      |                                            |  |                                                       |                     |
| 1,8<br>UNI | 50<br>VERSITY OF LONDON            | JOHNS HOPKINS UNIVERSITY                 | WISCONSIN MADISON                          | 753<br>UNIVERSITY OF                 | TEXAS                                      |  | RSIT                                                  | 673                 |
|            |                                    |                                          | 868<br>MOORFIELDS EYE                      |                                      | OF                                         |  | ONTO CALIFO<br>LOS<br>ANGEL                           |                     |
|            |                                    | 940<br>UNIVERSITY OF MELBOURNE           | HOSPITAL NHS<br>FOUNDATION TRUST           | 715<br>ASSISTANCE PU                 |                                            |  |                                                       |                     |
|            | <b>01</b><br>VERSITY OF CALIFORNIA |                                          | 962                                        | HOTHAOATAK                           | SITY OF<br>LVANIA                          |  |                                                       |                     |
| -515       |                                    | 919<br>UNIVERSITY OF WISCONSIN<br>SYSTEM | UNIVERSITY OF SYDNEY                       | 699<br>UNIVERSITY OF<br>PENNSYLVANIA |                                            |  | PAR<br>RANS                                           | IMENT OF<br>AFFAIRS |

## Analyzing a group of publications to

Identify the right collaborators in your specialty – those who have a track record of authoring influential papers in the world's leading journals – and can make a positive impact on your visibility and reputation.

#### Clarivate

# Use case - Quickly understand the funding landscape

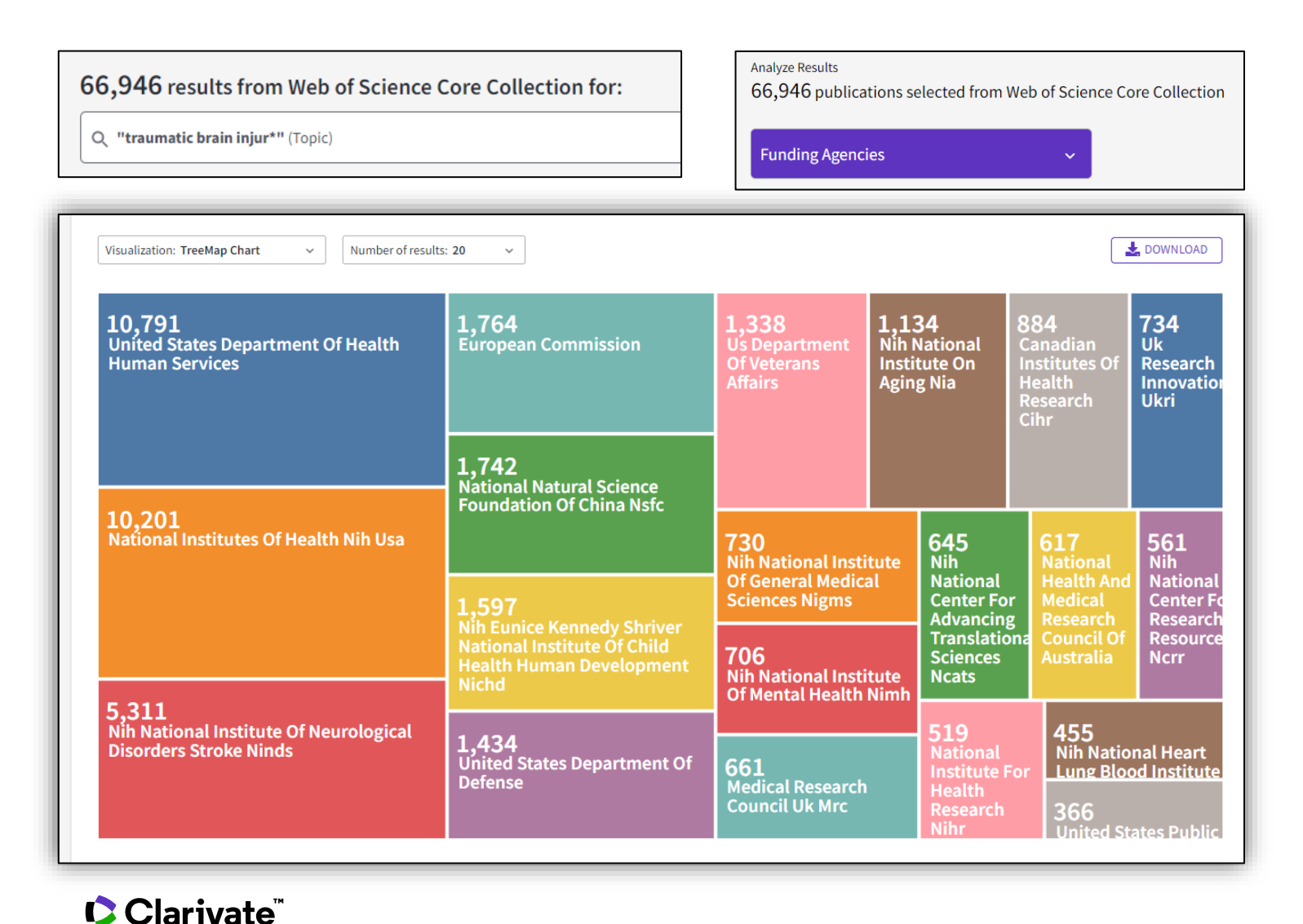

## Analyzing a group of publications to

Save time identifying which funders sponsor research in your area.

- Explorar las sugerencias
- Analizar un grupo de documentos
- Utilizar la indexación de la Colección Principal
- Buscar una base de datos especializada
- Buscar en todas las bases de datos
- Desplegar la vista panorámica de un documento

### Data indexed in the Core Collection for each document

- Title
- All Authors
- Authors' identifiers (ResearcherID, ORCID)
- Affiliation of each author
- Abstract
- Author keywords + KeyWords Plus
- DOI of the document + document type
- Journal and editorial information
- Funding agencies and acknowledgments (since 2008)
- All Cited references
- Etc.

### Understanding the indexation fields (1/5)

|                                  | A Cloud-Based Framework f<br>Adversarial Network                                                                                                    | ery and Generative                                                                                                    |                                                                                                    |                                                                                                    |                                  |
|----------------------------------|----------------------------------------------------------------------------------------------------|----------------------------------------------------------------------------------------------------|----------------------------------------------------------------------------------------------------|----------------------------------------------------------------------------------------------------|----------------------------------|
|                                  | <b>By:</b> Jamali, A (Jamali, Ali) <sup>[1]</sup> ; Mahd<br>Hide Web of Science Researcher                                                                                                    | ianpari, M (Mahdianpari, Masoud) <sup>[2]</sup><br>rID and ORCID (provided by Clarivate)                                                                                                    |                                                                                                    | Title in English (t<br>local language                                                                                                    | ranslated from<br>if applicable) |
| Authors and their<br>identifiers | Author                                                                                                    | Web of Science ResearcherID                                                                                                    | ORCID Number                                                                                                    |                                                                                                    |                                  |
|                                  | Jamali, Ali                                                                                                    | Q-5802-2019                                                                                                    | https://orcid.org/0000-0002-6073-5                                                                                                    | i493                                                                                                    |                                  |
|                                  | Mahdianpari, Masoud                                                                                                    |                                                                                                    | https://orcid.org/0000-0002-7234-9                                                                                                    | 159X                                                                                                    |                                  |
|                                  |                                                                                                    | Author Identifi                                                                                                    | ers Table                                                                                                    |                                                                                                    |                                  |
|                                  | WATER<br>Volume: 13 Issue: 18<br>Article Number: 2553<br>DOI: 10.3390/w13182553<br>Published: SEP 2021<br>Indexed: 2021-10-09<br>Document Type: Article<br>Jump to<br>E Enriched Cited References<br>Abstract<br>Marine debris is considered a threat t                                                                                    | Information about the<br>(DOI, publication date, inc                                                                                                    | <b>journal and document</b><br>lex date, document type)                                                                                                    | hange factors, including warming                                                                                                    |                                  |
| Abstract in<br>English           | water, sea-level rise, and changes in o<br>plastics in coastlines, ocean and sea s<br>pollution (with sizes larger than 1 m)<br>marine pollution detection with the i<br>interface (API). Moreover, we evaluate<br>deep learning method of the generat<br>obtained results, the shallow algorith<br>classifier improved the detection of c | oceans' chemistry, are causing the potential collapse of<br>surfaces, and even in deep ocean layers, there is a nee<br>using state-of-the-art remote sensing and machine lean<br>ntegration of Sentinel-2 satellite imagery and advance<br>ed the performance of two shallow machine learning a<br>ive adversarial network-random forest (GAN-RF) for th<br>mus of RF and SVM achieved an overall accuracy of 889<br>ocean plastics of the RF method by 8%, achieving an o | of the marine environment's health. Due to the incr<br>d for developing new advanced technology for the<br>arning tools. Therefore, we developed a cloud-base<br>ed machine learning tools on the Sentinel Hub clou<br>algorithms of random forest (RF) and support vector<br>e detection of ocean plastics in the pilot site of Myt<br>% and 84%, respectively, with available training dat<br>verall accuracy of 96% by generating several synthe | aase of marine debris, including<br>detection of large-sized marine<br>d framework for large-scale<br>d application programming<br>r machine (SVM), as well as the<br>ilene Island, Greece. Based on the<br>a of plastic debris. The GAN-RF<br>etic ocean plastic samples. |                                  |

### Understanding the indexation fields (2/5)

| Keywords in English                                                                                                    | Author Keywords<br>Author keywords are included in records of articles from 1991 forward.<br>Author keywords are also included in conference proceedings In Web of Science<br>Core Collection.                                                                                                    |
|----------------------------------------------------------------------------------------------------|----------------------------------------------------------------------------------------------------|
| KeywordsAuthor Keywords:Sustainable city planning; Geographical information systemKeywords Plus:UURBAN AREAS; ADOPTION; PENETRATION; DIFFUSION; IMP                                                                                                    | tems; Spatial regression; <mark>Electric vehicle</mark> adopters                                                                                                    |
| Author Information<br>Corresponding Address: Melo, Joel D. (corresponding author)<br>Fed Univ ABC UFABC, Engn Modeling & Appl Social Sci Ctr, Santo Andre                                                                                                    | <i>KeyWords Plus</i> <sup>®</sup> are index terms automatically generated from the titles of cited articles. KeyWords Plus terms must appear more than once in the bibliography and are ordered from multi-word phrases to single terms. <i>KeyWords Plus</i> augments traditional keyword or title retrieval. |
| <ul> <li>Addresses:         <ul> <li><sup>1</sup> Fed Univ ABC UFABC, Engn Modeling &amp; Appl Social Sci Ctr, Santo Ar dr</li> <li><sup>2</sup> State Univ Campinas UNICAMP, FEM, Campinas, SP, Brazil</li> <li><sup>3</sup> Inst Syst &amp; Comp Engn Technol &amp; Sci INESC TEC, Porto, Portugal</li> <li><sup>4</sup> Univ Porto, Porto, Portugal</li> <li><sup>5</sup> INESC TEC, Porto, Portugal</li> </ul> </li> </ul> | e, SP, Brazil<br>uthors' affiliations                                                                                                    |
| E-mail Addresses: joel.melo@ufabc.edu.br<br>Categories/Classification<br>Research Areas: Thermodynamics; Energy & Fuels                                                                                                    | thors from all publications are indexed.<br>rs linked to address from 2008-forward.                                                                                                    |

#### Clarivate

### Understanding the indexation fields (3/5)

- In 2008, the Core Collection began indexing funding acknowledgment text provided with the original publications.
- In 2016, we started supplementing this information with grant agencies and grant numbers from MEDLINE and Researchfish<sup>®</sup>.
- In 2021, we began ingesting grant information directly from funding agencies. Sources available: Federal RePORTER, Kaken, National Institute of Health (NIH), National Science
   Foundation (NSF), UK Research & Innovation (UKRI), Portuguese
   Foundation for Science and Technology (FCT), Australian Research Council, Korea Institute of Science & Technology Information (KISTI), São Paulo Research Foundation (FAPESP) and more.

| Funding agency                                                                                                    | ample 1                                                                                                    | Grant number                                                                                                    | Show All Details                                                |   |
|----------------------------------------------------------------------------------------------------|----------------------------------------------------------------------------------------------------|----------------------------------------------------------------------------------------------------|-----------------------------------------------------------------|---|
| National Science Fund of Bulgaria                                                                                                    |                                                                                                    | DN13/14/20.12.2017                                                                                                    | Show details                                                    |   |
| Operational Program "Science and                                                                                                    | Education for Smart Growth" 2014                                                                                            | I-2020"                                                                                                    |                                                                 |   |
| European Commission                                                                                                    |                                                                                                    | BG05M2OP001-1.002-0019                                                                                                    | Hide details                                                    |   |
| Appeared in source as: European Uni                                                                                                    | on                                                                                                    |                                                                                                    |                                                                 |   |
| Close funding text<br>This work was financially supported by Bulga<br>Education for Smart Growth" 2014-2020, co-f<br>technologies for a sustainable environment-v                                                                     | arian National Science Fund under Gran<br>funded by the European Union through<br>water, waste, energy for a circular econo | nt No. DN13/14/20.12.2017 and partially by the Operatio<br>the European structural and investment funds: Project<br>omy" (Clean&Circle CoC) by funding of the expert's labo | nal Program "Science and<br>BG05M2OP001-1.002-0019 "Clean<br>r. |   |
|                                                                                                    |                                                                                                    |                                                                                                    |                                                                 |   |
| Funding agency                                                                                                    | kample 2                                                                                                    | Grant number H                                                                                                    | ide All Details                                                 | • |
| Funding agency Ex<br>Funding Data Source: NIH RePOR                                                                                                    | ter                                                                                                    | Grant number Hi                                                                                                    | ide All Details                                                 | • |
| Funding agency EX<br>Funding Data Source: NIH RePOR<br>Appeared in source as: NATIONAL                                                                                                    | <b>xample 2</b><br>TER<br>INSTITUTE OF BIOMEDICAL IM                                                                        | Grant number Hi                                                                                                    | ide All Details                                                 | • |
| Funding agency Ex<br>Funding Data Source: NIH RePOR<br>Appeared in source as: NATIONAL<br>Total Award Amount: \$3,716,858.                                                                                                    | <b>EXAMPLE 2</b><br>TER<br>INSTITUTE OF BIOMEDICAL IM<br>.00 USD                                                            | Grant number H                                                                                                    | ide All Details                                                 |   |
| Funding agency EX<br>Funding Data Source: NIH RePOR<br>Appeared in source as: NATIONAL<br>Total Award Amount: \$3,716,858.<br>Grant Project Title: Laboratory of                                                                      | Kample 2<br>TER<br>INSTITUTE OF BIOMEDICAL IM<br>.00 USD<br>Molecular Imaging and Nanon                                     | Grant number H                                                                                                    | ide All Details                                                 |   |
| Funding agency EX<br>Funding Data Source: NIH RePOR<br>Appeared in source as: NATIONAL<br>Total Award Amount: \$3,716,858.<br>Grant Project Title: Laboratory of<br>Principal Investigator: CHEN, XIAO                                | Kample 2<br>TER<br>INSTITUTE OF BIOMEDICAL IM<br>.00 USD<br>Molecular Imaging and Nanon                                     | Grant number H                                                                                                    | ide All Details                                                 |   |
| Funding agency EX<br>Funding Data Source: NIH RePOR<br>Appeared in source as: NATIONAL<br>Total Award Amount: \$3,716,858.<br>Grant Project Title: Laboratory of<br>Principal Investigator: CHEN, XIAC<br>Unique Identifier: 10274937 | <b>EXAMPLE 2</b><br>TER<br>INSTITUTE OF BIOMEDICAL IM<br>00 USD<br>Molecular Imaging and Nanon<br>DYUAN                     | Grant number H                                                                                                    | ide All Details                                                 |   |

Whenever it is possible, the grant information collected from funding agencies contains funding agency names, grant IDs, principal investigators, amounts awarded, project titles, start and end dates, research output, and other details about awarded grants.

### Understanding the indexation fields (4/5)

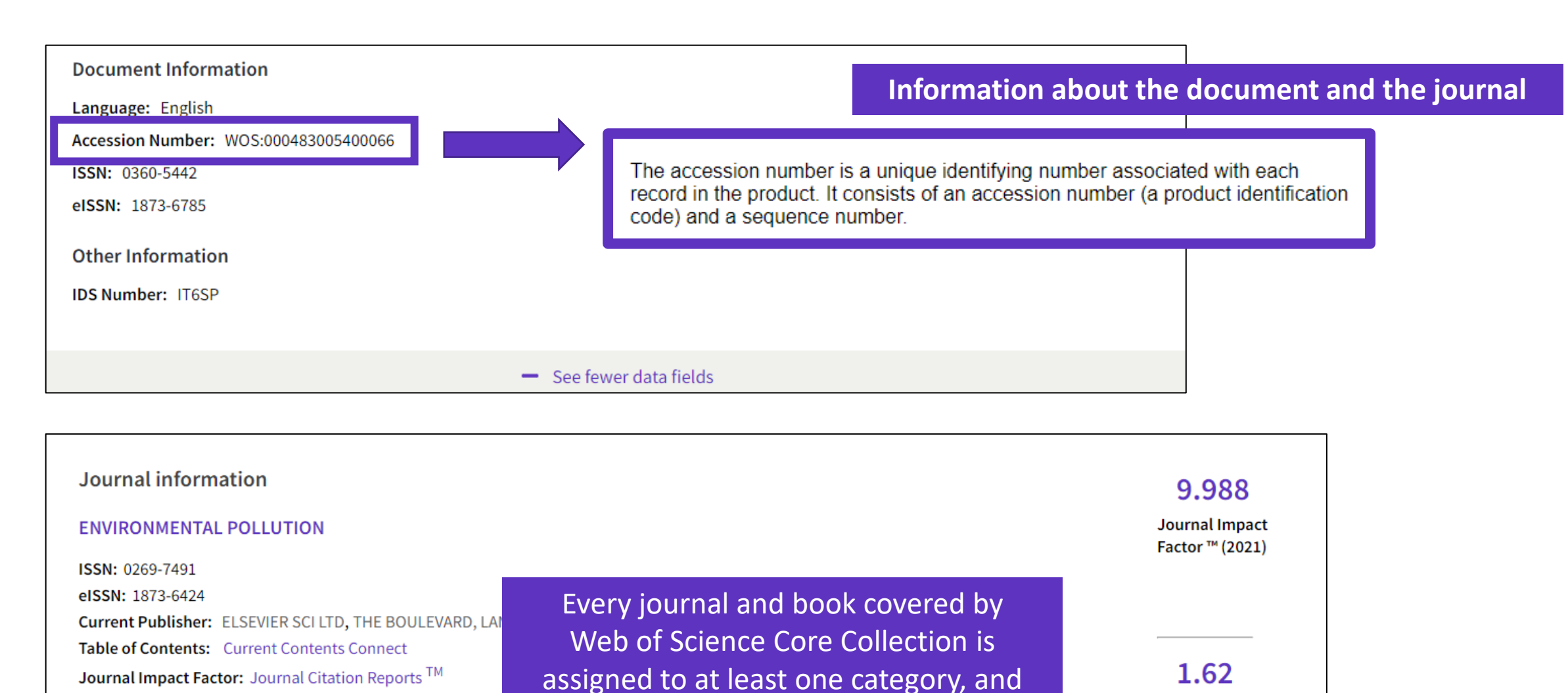

every document record contains

the category of its source publication.

#### Clarivate

Research Areas: Environmental Sciences & Ecology

Web of Science Categories: Environmental Sciences

Journal Citation

Indicator <sup>™</sup> (2021)

### Understanding the indexation fields (5/5)

| 71 Cited | d References                                                                                                    | In the Mich of Coie                                              |                                                                        | et (from 1000) is index             |    |
|----------|----------------------------------------------------------------------------------------------------|------------------------------------------------------------------|------------------------------------------------------------------------|-------------------------------------|----|
| Show     | ing 30 of 71 View as set of results                                                                                                    | In the web of Scie                                               | with ALL its cited references.                                         | nt (from 1900) is index             | œa |
|          |                                                                                                    |                                                                  | (from Web a                                                            | of Science Core Collection)         |    |
| 1        | Scale and context dependence of eco<br>Andersson, E; McPhearson, T; (); Wurster, D<br>Apr 2015 LECOSYSTEM SERVICES 12, pp 157-164                                                                                                    | system service providing units                                   | Purple title links to the record of this indexed in the Web of Science | document<br>ce                      |    |
|          | Api 2013   2003   2003   2013   2013   2013   2013   2013   2013   2013   2013   2013   2013   2013   2013   2013   2013   2013   2013   2013   2013   2013   2013   2013   2013   2013   2013   2013   2013   2013   2013   2013   2013   2013   2013   2013   2013   2013   2013   2013   2013   2013   2013   2013   2013   2013   2013   2013   2013   2013   2013   2013   2013   2013   2013   2013   2013   2013   2013   2013   2013   2013   2013   2013   2013   2013   2013   2013   2013   2013   2013   2013   2013   2013   2013   2013   2013   2013   2013   2013   2013   2013   2013   2013   2013   2013   2013   2013   2013   2013   2013   2013   2013   2013   2013   2013   2013   2013   2013   2013   2013   2013   2013   2013   2013   2013   2013   2013   2013   2013   2013   2013   2013   2013   2013   2013   2013   2013   2013   2013   2013   2013   2013   2013   2013   2013   2013   2013   2013   2013   2013   2013   2013   2013   2013   2013   201 |                                                                  |                                                                        | 60<br>References                    |    |
|          | <b>Search Eull Text at Publisher Search</b>                                                                                                    | nstitution Library                                               |                                                                        | Related records                     |    |
| 2        | Electric vehicle sales jump 67% in Eur<br>04-Mar-   CleanTechnica EV.<br>URL: https://cleantechnica.com/2019/03/04/elec                                                                                                    | rope<br>ctric-vehicle-sales-jump-67-in-europe-cleante            | echnicas-europe-ev-sales-report/                                       | 1<br>Citation<br>0<br>References    |    |
|          | Q3+F-X                                                                                                    |                                                                  |                                                                        |                                     |    |
| 3        | Assessing the potential applications of<br>mangrove forest in Malaysia<br><u>Aziz, AA; Phinn, S;</u> (); <u>Arjasakusuma, S</u><br>Dec 2015   WETLANDS ECOLOGY AND MANAGEM                                                                                                    | of Landsat image archive in the eco<br>ENT 23 (6) , pp.1049-1066 | logical monitoring and management of a production                      | 13<br>Citations<br>43<br>References |    |

### Use the index fields for...

#### Useful "Hidden" field Tags

- **DT** for Document Type
- LA for Language
- **OA** for Open Access, OA="OPEN ACCESS"
- **TP** for Top Papers in ESI, TP="HIGHLY CITED PAPERS" OR "HOT PAPERS"
- EA for Early Access (works like publication years. For example, the query EA=1900-2023 NOT DT="early access" gets you all articles that have an early access year but are no longer early access (meaning they are now published in an issue)

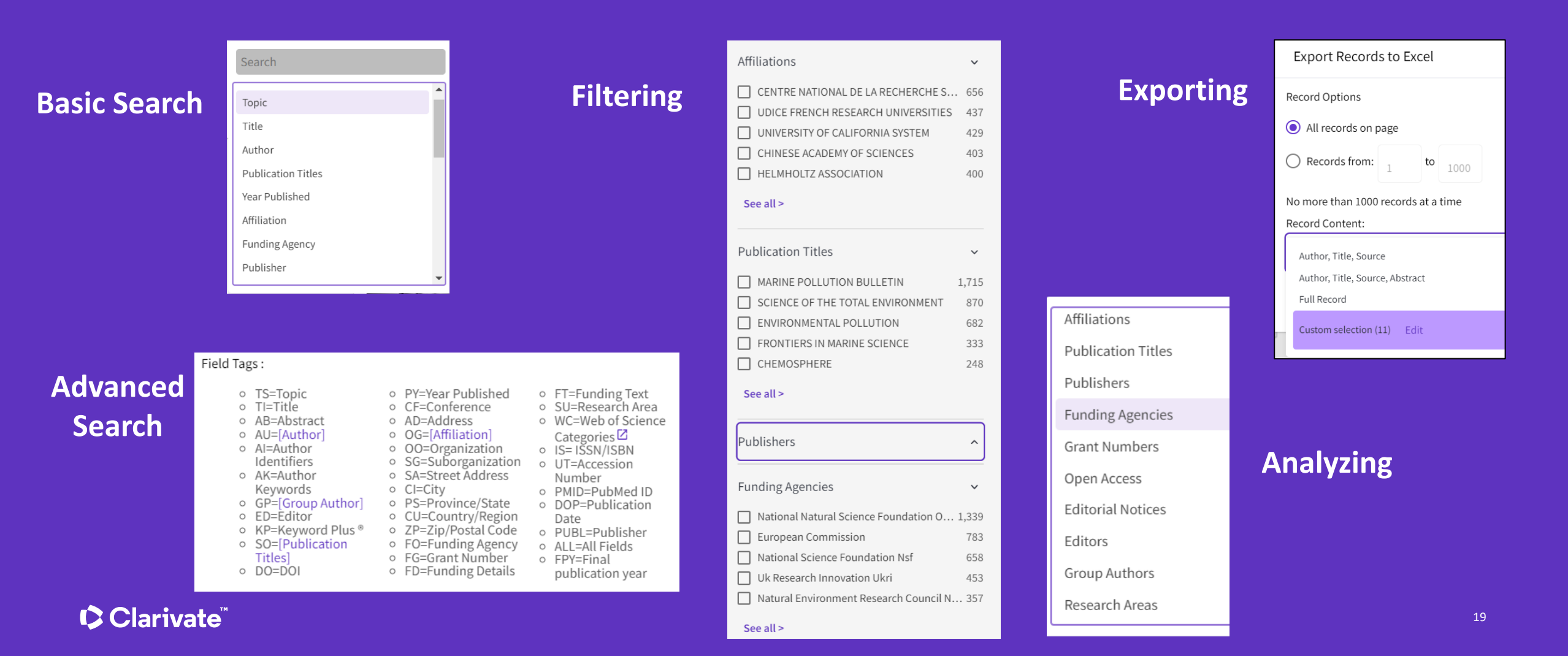

### Assess and monitor research with powerful analytics

Meticulous metadata construction

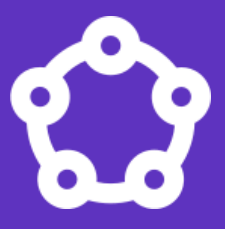

Cited references for all papers back to 1900 help you discover the origins of today's scholarly research.

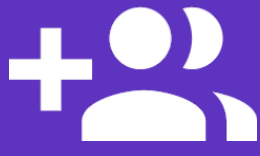

All author names and addresses captured for all papers ensures that your high stakes decisions are the right ones.

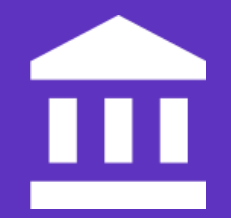

Standardized author affiliations save you time compiling productivity statistics.

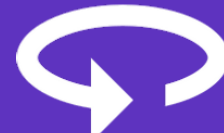

Cover-to-cover indexing provides you with the certainty that your discovery and analysis is free of any hidden gaps.

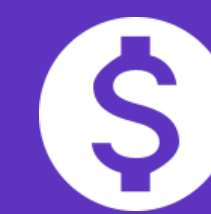

Funding data from 2008-present enables you to understand the funding landscape and connect outputs to grants.

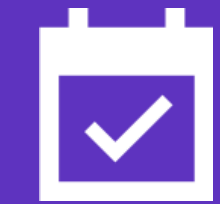

Daily updates equip you with information on the latest breakthroughs.

#### 

- Explorar las sugerencias
- Analizar un grupo de documentos
- Utilizar la indexación de la Colección Principal
- Buscar una base de datos especializada
- Buscar en todas las bases de datos
- Desplegar la vista panorámica de un documento

### Web of Science platform content

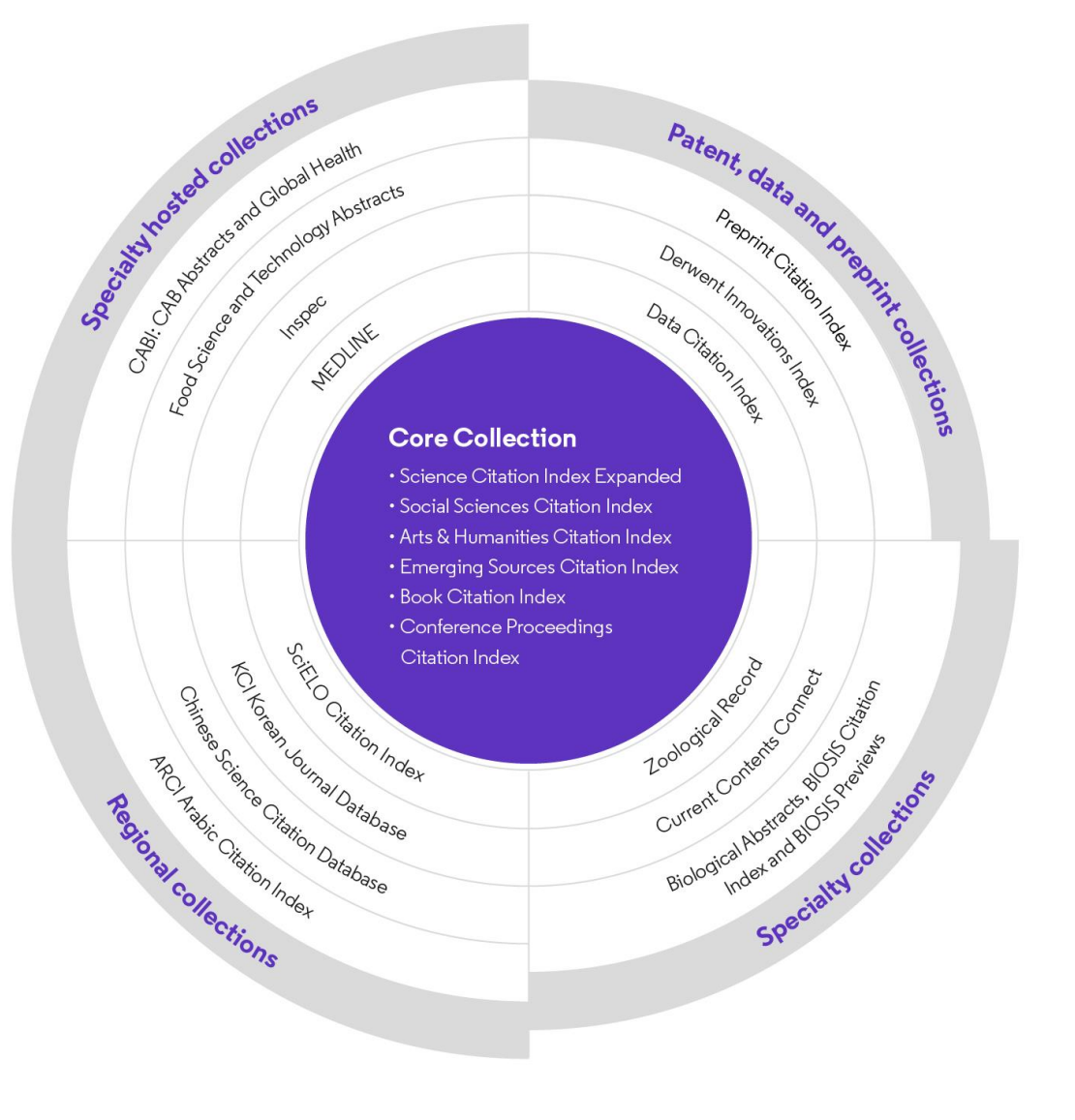

Every Web of Science Core Collection subscriber will have free access to these 4 databases:

- KCI Korean Journal Database
- Medline
- SciELO Citation Index

Your institutional subscription may provide access to additional collections based on its specialties

### MEDLINE

Expand your systematic review search with one click

MEDLINE on the Web of Science platform plugs biomedical research into an expansive, interconnected citation network, making it easier for you to branch out from your original search and include more relevant literature in your reviews.

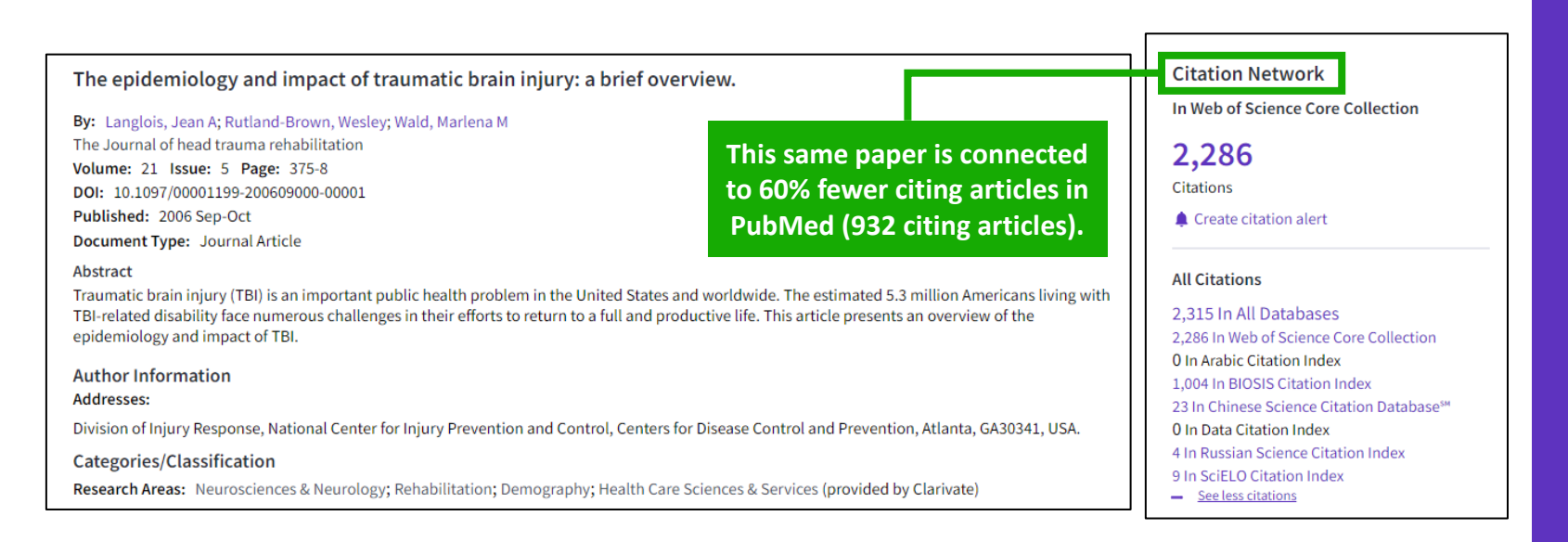

#### More information here

Learn more about MEDLINE papers with enhanced indexing in Web of Science:

- Complete, standardized author affiliation data to locate centers of excellence and experts
- Expanded citation counts to assess the impact of research
- Interconnected network of articles, datasets, and patents to track an idea further

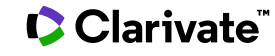

### **SciELO Citation Index**

Access more free full text on critical topics

- <u>Sao Paulo Research Foundation (FAPESP) Program</u> to meet scientific communication needs of Latin American and Caribbean countries
- Sciences, social sciences, arts and humanities literature published in leading <u>open access journals from Latin America</u>, <u>Portugal, Spain, and South Africa.</u>
- All titles are open access with <u>links to full text at SciELO site</u>
- Search in English AND the native language of the publication (Titles, Abstracts and Keywords)
- Fully supports Cited Reference Searching, with same core feature set as other Web of Science resources

#### More information here

- Collaboration with the Scientific Electronic Library Online (SciELO) (<u>https://www.scielo.org/en</u>)
- Over 1,300 open access journals
- Backfiles to 2002
- Updated weekly

#### Clarivate

### **KCI Korean Journal Database**

Discover South Korea's increasing contribution to engineering fields

- Research literature from South Korea
- Subject coverage: Arts & Humanities, Life Sciences, Biomedicine, Physical Sciences, Social Sciences, and Technology
- Content provided in both Korean and English when available in Article Title, Author Names, Abstract, Publication Title, Author Keywords
- Full support of search using Korean Characters (Basic and Advanced)
- Link to cited and citing records in Web of Science Core Collection
- Full text linking provided to publisher or Korea Science Reference Linking platform when available

#### More information here

- Collaboration with the National Research Foundation of Korea (<u>https://www.nrf.re.kr/eng/main</u>)
- Over 2,500 journals
- Backfiles to 1980
- Updated weekly

### Searching a specialized collection

See all >

Surgery

Methods

Etiology

See all >

Pathology Diagnostic Imaging

MeSH Qualifiers

| DOCUMENTS Search in: Web of Science Core Collection ^                                  | Below the<br>have ac    | arrow, you wi<br>cess to. You ca                                                                                | ill see the databases you<br>an select any of them.       | Search in: MEDLINE® ~                      | can search is<br>different for each<br>database dependin |
|----------------------------------------------------------------------------------------|-------------------------|----------------------------------------------------------------------------------------------------|-----------------------------------------------------------|--------------------------------------------|----------------------------------------------------------|
| CABI: CAB Abstracts <sup>®</sup> and Global Health <sup>®</sup><br>Data Citation Index |                         | <b>MEDLINE®</b> (1950-present)<br>The U.S. National Library of                                                  | f Medicine® (NLM®) premier life                           |                                            | on its specificity.                                      |
| FSTA® - the food science resource                                                      |                         | <ul> <li>sciences database.</li> <li>Explore biomedicine a bioengineering, public and animal science</li> </ul> | and life sciences,<br>c health, clinical care, and plant  |                                            | Example: Neurodegeneration                               |
| All Fields<br>KCI-Korean Journal Database                                              |                         | <ul> <li>Search precisely with<br/>numbers.</li> </ul>                                                          | MeSH terms and CAS registry                               | Search                                     | MeSH Heading                                             |
| MEDLINE®                                                                               |                         | <ul> <li>Link to NCBI database</li> </ul>                                                                       | s and PubMed Related Articles.                            | Publication Date                           | Limits the retrieval of records to                       |
| SciELO Citation Index                                                                  |                         |                                                                                                    | Seauch                                                    | MeSH Heading                               | terms have been associated with                          |
| Zoological Record                                                                      | -                       | Data updated 2023-03-21                                                                                         | Search                                                    | MeSH Heading (No Explode)                  | Example:                                                 |
|                                                                                        |                         |                                                                                                    |                                                           | MeSH Major Topics                          | Clonal evolution                                         |
|                                                                                        | MeSH Headings           | 5 <b>~</b><br>61,993                                                                                            | Analyze Results 2,727 publications selected from MEDLINE® | MeSH Major Topics (No Explode)<br>Abstract |                                                          |
|                                                                                        | Male<br>Female<br>Adult | 33,887<br>31,954<br>24,635                                                                                      | Publication Years                                         | Address<br>Age Group                       | Ţ                                                        |

Publication Type

MeSH Headings MeSH Qualifiers

Corporate Authors

You can filter and analyze a set of

results by those same filters.

Authors Publication Titles

 $\sim$ 

52,106

23,625

TL

- Explorar las sugerencias
- Analizar un grupo de documentos
- Utilizar la indexación de la Colección Principal
- Buscar una base de datos especializada
- Buscar en todas las bases de datos
- Desplegar la vista panorámica de un documento

### Searching all databases

Fields included in a topic search

### All Databases Topic Search

Search in: All Databases >

 DOCUMENTS
 CITED REF

 Topic

#### Web of Science Core Collection

Title, Abstract, Author Keywords, KeyWords Plus

### BIOSIS Citation Index

Title, Abstract Major Concepts, Concept Codes, Taxonomic, Disease & Chemical Data, Misc. Descriptors

#### Derwent Innovations Index

Title, Abstract, Equiv. abstracts, Int'l patent classification, Derwent Class codes and Derwent Manual codes

#### Zoological Record

Title, Abstract, Broad Terms, Descriptors Data, Super Taxa, Systematics, Taxa Notes

Fields searched vary between databasesUsual fields plus specialist indexed fields

#### Data Citation Index

Title, Abstract, Repository Name, Data Study, Data Set

### Current Contents Connect

Title, Abstract, Author Keywords, KeyWords Plus

### Regional Citation Indexes

Title, Abstract, Author Keywords

#### MEDLINE

Title, Abstract, Keywords, MeSH Terms, Chemical, Gene Symbol, Personal Name, Subject

#### Clarivate

### **Searching all databases**

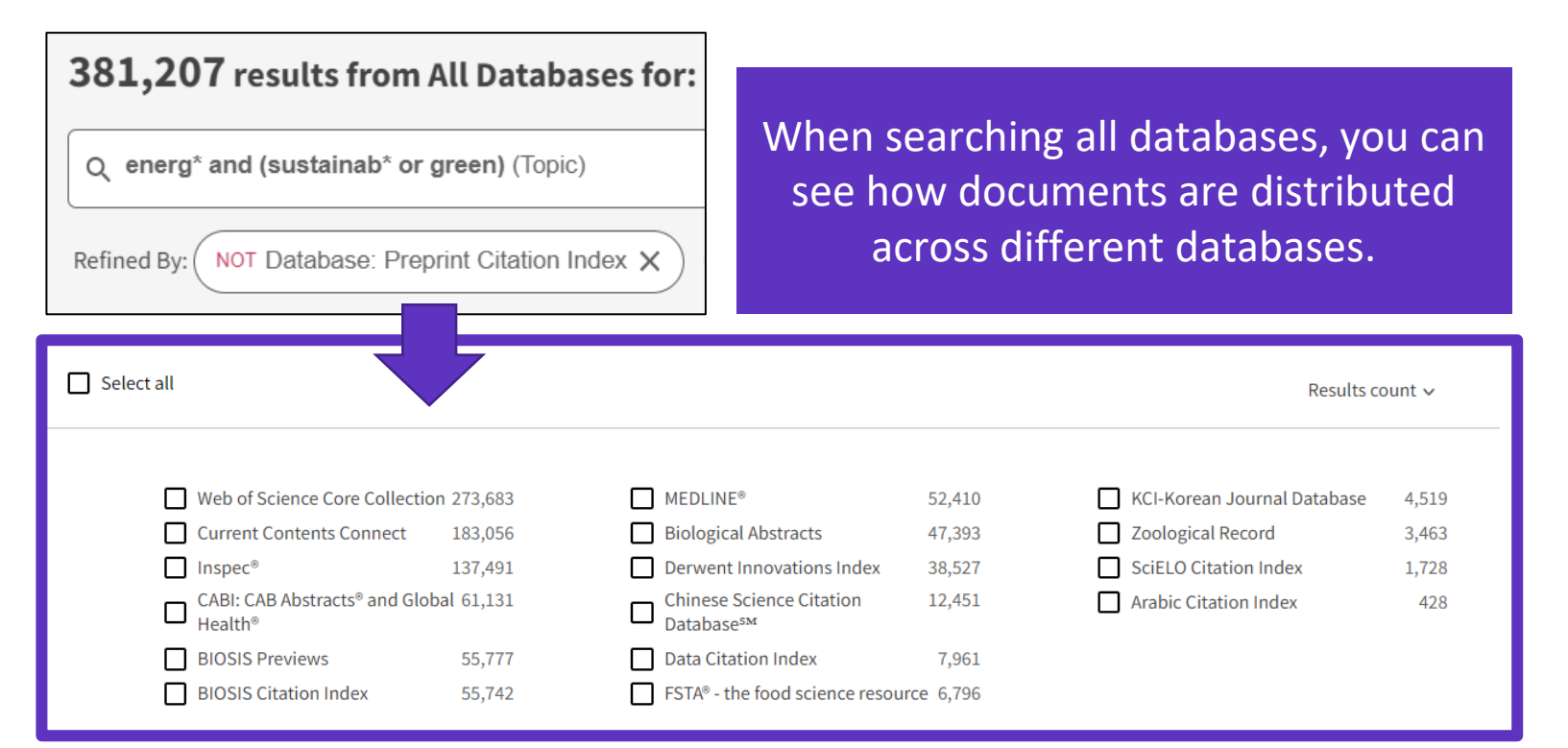

- Note that the sum of records in each collection is superior to the overall number of results. This is because the same document can be indexed in different collections.
- The overall number of results is a list of documents without duplicates.

Research areas is a classification shared by all Web of Science collections. As a result, you can identify, retrieve and analyze documents from multiple databases that pertain to the same "research area".

#### More information here

| Research Areas 🗸 🗸                                                                                                    |                                        |  |  |  |  |
|----------------------------------------------------------------------------------------------------|----------------------------------------|--|--|--|--|
| Engineering                                                                                                    | 179,780                                |  |  |  |  |
| Energy Fuels                                                                                                    | 121,826                                |  |  |  |  |
| Environmental Sciences Ecology                                                                                                    | 108,635                                |  |  |  |  |
| Chemistry                                                                                                    | 83,581                                 |  |  |  |  |
| Science Technology Other Topics                                                                                                    | 81,811                                 |  |  |  |  |
| <ul> <li>Energy Fuels</li> <li>Environmental Sciences Ecology</li> <li>Chemistry</li> <li>Science Technology Other Topics</li> </ul> | 121,826<br>108,635<br>83,581<br>81,811 |  |  |  |  |

#### See all >

#### Clarivate

# Searching all databases - Why do we find more results in each database?

Web of Science

Example of the same document indexed in 3 different databases

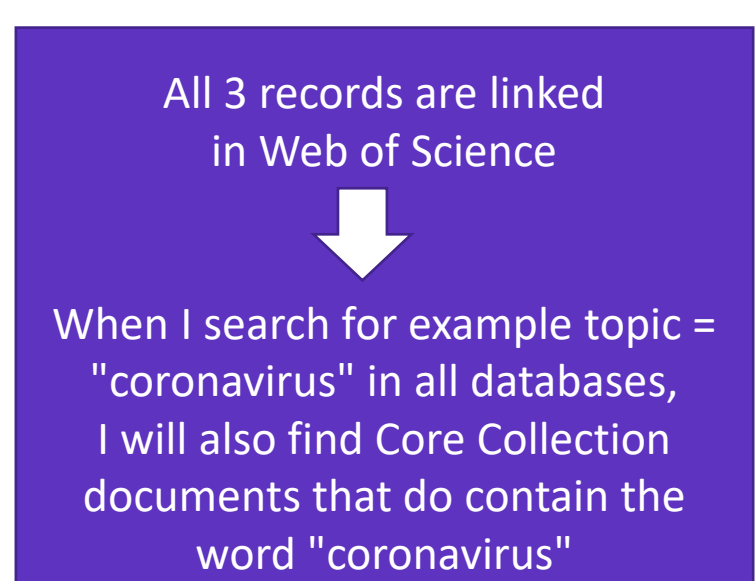

| Core Collection                                                             |                          | Medline Biosis            |             | Biosis             |  |
|-----------------------------------------------------------------------------|--------------------------|---------------------------|-------------|--------------------|--|
| Title:                                                                      |                          | Title:                    |             | Title:             |  |
| Abstract:                                                                   |                          | Abstract:                 |             | Abstract:          |  |
| Keyword:                                                                    |                          | Keyword:                  |             | Keyword:           |  |
| Keyword Plus:                                                               |                          | MeSH Terms : Coronavirus  |             | Taxonomic Data:    |  |
|                                                                             |                          |                           |             | Chemical Data:     |  |
|                                                                             |                          |                           |             |                    |  |
| Watch this video where we explain why more results are found when searching |                          |                           |             |                    |  |
| all the d                                                                   | <mark>atabase (</mark> i | nstead of searching separ | ately in ea | <u>ch of them)</u> |  |
|                                                                             |                          |                           |             |                    |  |

- If I search in only one database for example Medline then I will find results only in this database
- If I search all databases at once, then I will be able to find more results in each of them (although the searched terms are in the document indexed in one database, I will find this same document in the other databases too)

- Explorar las sugerencias
- Analizar un grupo de documentos
- Utilizar la indexación de la Colección Principal
- Buscar una base de datos especializada
- Buscar en todas las bases de datos
- Desplegar la vista panorámica de un documento

# Panoramic Record = When records overlap between collections

**MEDLINE** brings:

- Hierarchical professional indexation
- MeSH Heading
- MeSH Qualifer

### Web of Science Core Collection

indexing:

- All authors affiliations
- Unified organizations names
- Author identifiers
- Keywords Plus
- Funding information

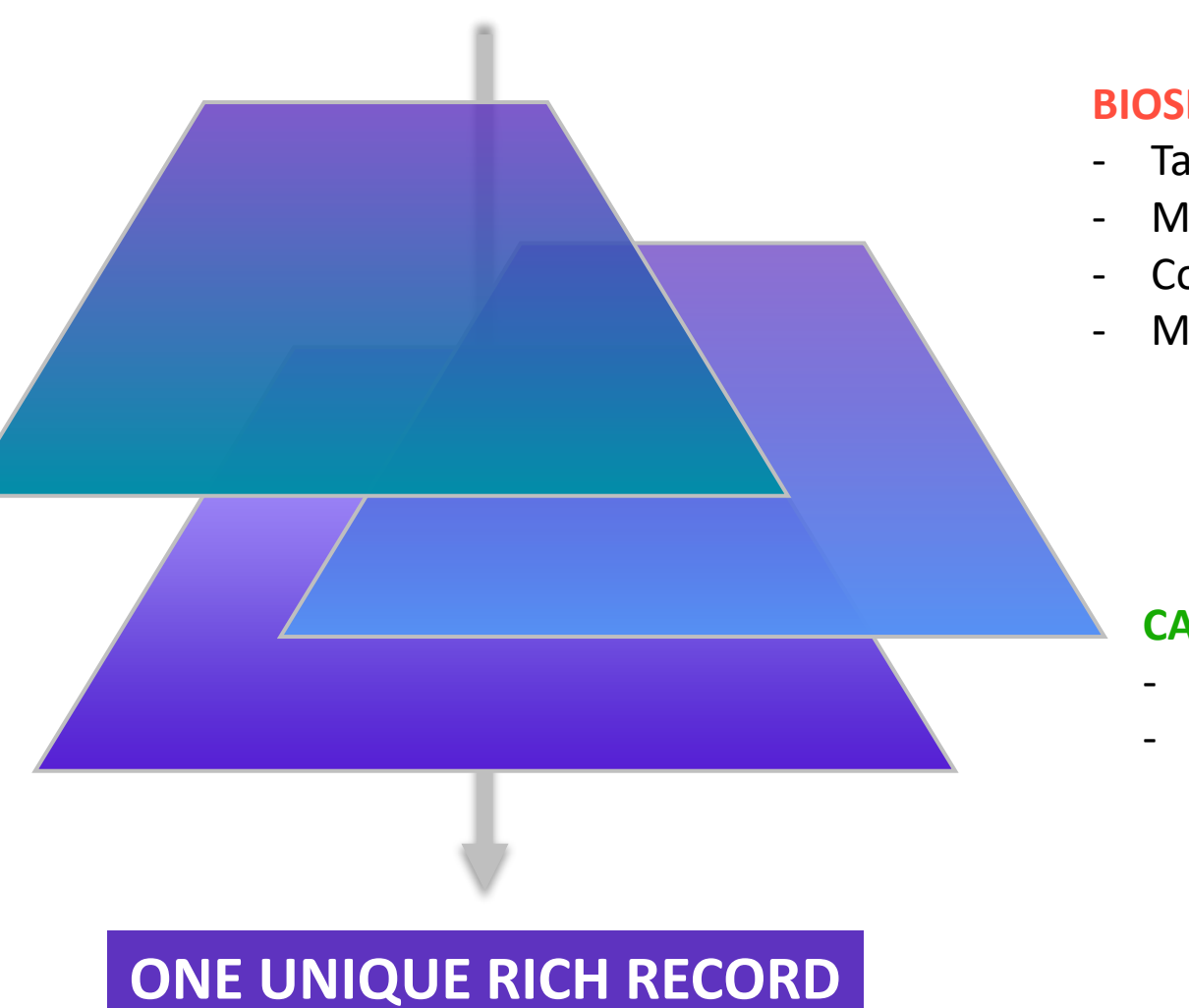

#### **BIOSIS** indexing:

- Taxonomic Data
- Major Concepts
- Concept Codes
- Miscellaneous

#### **CABI** indexing:

- CABI codes
- CABI descriptors

# Unfolding the panoramic view of a document

Access all the information in a single view

| MeSH Terms       | From MEDLINE® |                          |
|------------------|---------------|--------------------------|
| View record in I | MEDLINE®      |                          |
| Heading          |               | Qualifier                |
| Bacteria         |               | *classification          |
|                  |               | genetics                 |
|                  |               | isolation & purification |

| Research Areas: Microbiology                                                                      |                                                                                                    |                                                      | ISO                                   | lation & purificatio | on            |
|---------------------------------------------------------------------------------------------------|----------------------------------------------------------------------------------------------------|------------------------------------------------------|---------------------------------------|----------------------|---------------|
| MeSH Terms From MEDLINE® This view collection                                                     | can be seen for docun<br>s. It appears only if yo                                                                                                    | nents that have been in<br>ur institution subscribes | dexed in t <sup>.</sup><br>s to these | wo or m<br>databa    | nore<br>ses.  |
| Major Concepts From BIOSIS Citation Index                                                         |                                                                                                    | ~                                                    |                                       |                      | _             |
| Concept Code From BIOSIS Citation Index indexing from                                             | The Panoramic record combines specialist<br>indexing from the speciality databases when<br>there is an overlap of coverage<br>(Click on the arrows to expand each section) |                                                      |                                       |                      |               |
| Taxonomic Data       From BIOSIS Citation Index       Click on the all                            |                                                                                                    |                                                      |                                       |                      |               |
| Miscellaneous Descriptors From BIOSIS Citation Index                                              |                                                                                                    | ~                                                    |                                       |                      |               |
| Associated Data 1 (from Data Citation Index)                                                      | View record in BIOSIS Citation Index                                                                                                    | 1ex                                                  |                                       |                      |               |
| Repository                                                                                        | Taxonomic Data:                                                                                                    |                                                      |                                       |                      |               |
| Hartman et al. 2018: Cropping practices manipulate abundance patterns of root and soil microbiome | Super Taxa                                                                                                    | Taxa Notes                                           | Organism<br>Classifier                | Organism<br>Name     | Details       |
| smart farming                                                                                     | Microorganisms                                                                                                    | Bacteria, Eubacteria, Microorganisms                 | Bacteria [05000]                      | bacteria             |               |
| Associated Data Table                                                                             | Plantae                                                                                                    | Fungi, Microorganisms, Nonvascular Plants, Plants    | Fungi [15000]                         | fungi                |               |
| View All Associated Data                                                                          | Monocotyledones, Angiospermae, Spermatophyta,                                                                                                    | a, Angiosperms, Monocots, Plants, Spermatophytes,    | Gramineae [25305]                     | maize                | grain<br>crop |
|                                                                                                   | Plantae                                                                                                    | Vascular Plants                                      | Grannieae [25305]                     | winter wheat         | grain<br>crop |

### Providing feedback to the product team

At the bottom right of any page

|   | Resources & update       | s × |  |
|---|--------------------------|-----|--|
|   | Product updates          | >   |  |
|   | Guided tours             | >   |  |
|   | Training                 | >   |  |
|   | News & events            | >   |  |
|   | Online help & contact us | >   |  |
| Ĺ | Suggest a feature        | _   |  |
|   |                          | ?   |  |

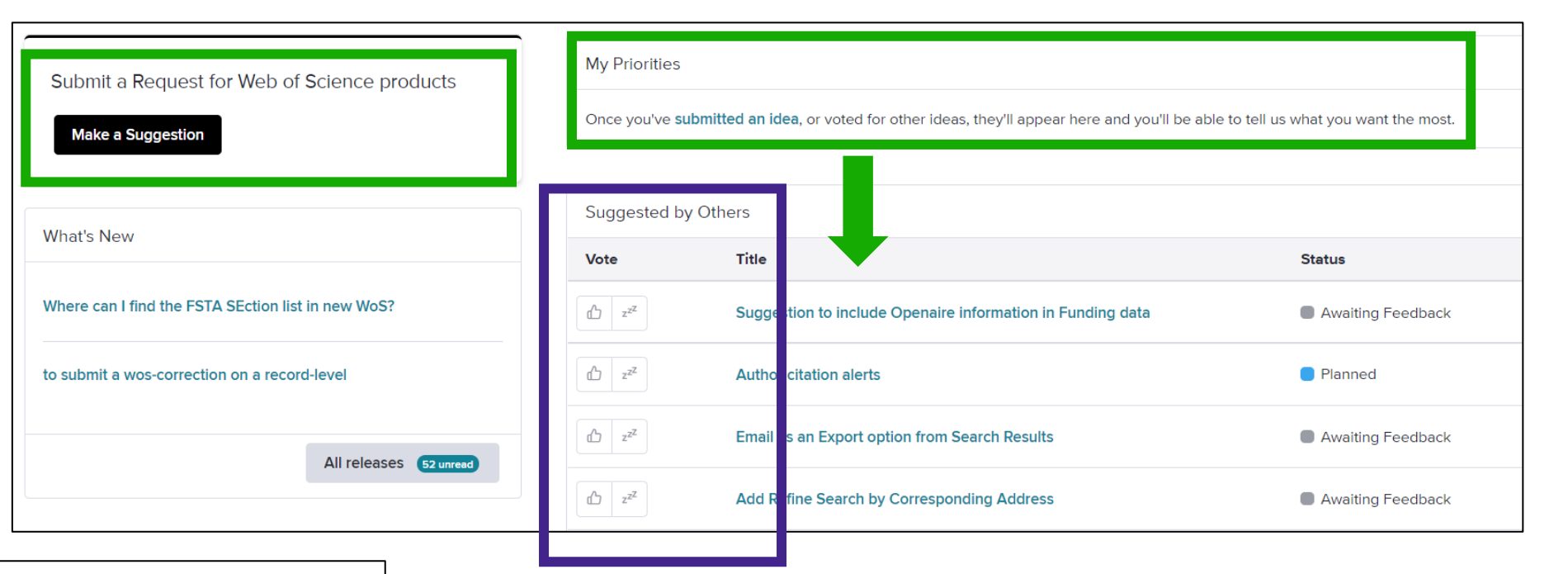

#### Suggest a feature

Help improve the Web of Science.

- Make a suggestion
- Browse ideas and vote
- · See ideas already in development

Clarivate feedback policy

Please log in to Web of Science to access the feedback portal.

#### Open feedback portal

### Vote on future enhancements

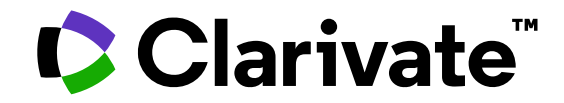

For questions, contact:

WoSG.support@clarivate.com

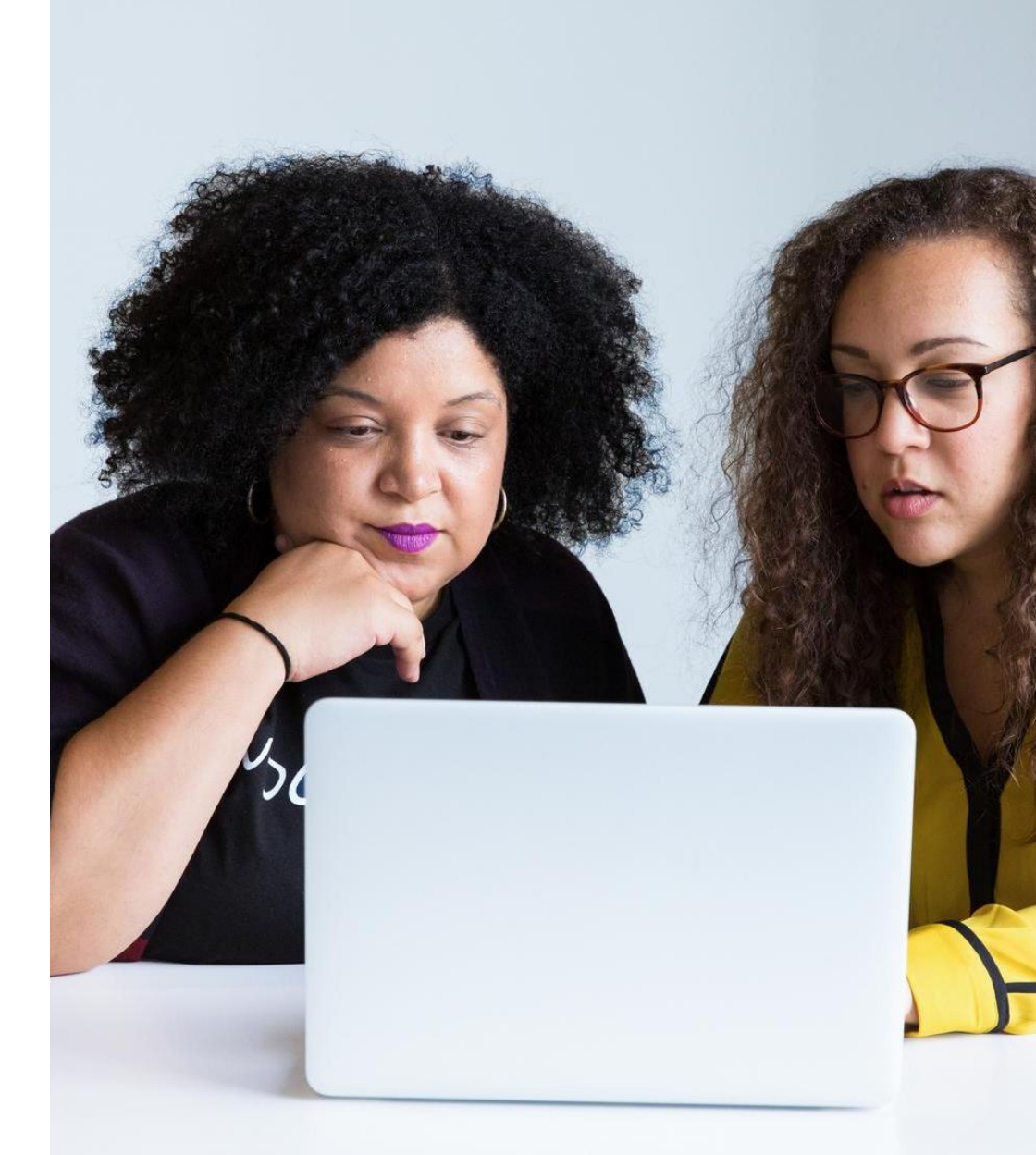

© 2022 Clarivate. All rights reserved. Republication or redistribution of Clarivate content, including by framing or similar means, is prohibited without the prior written consent of Clarivate. Clarivate and its logo, as well as all other trademarks used herein are trademarks of their respective owners and used under license.